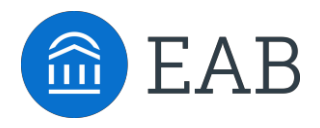

Student Success Collaborative Student

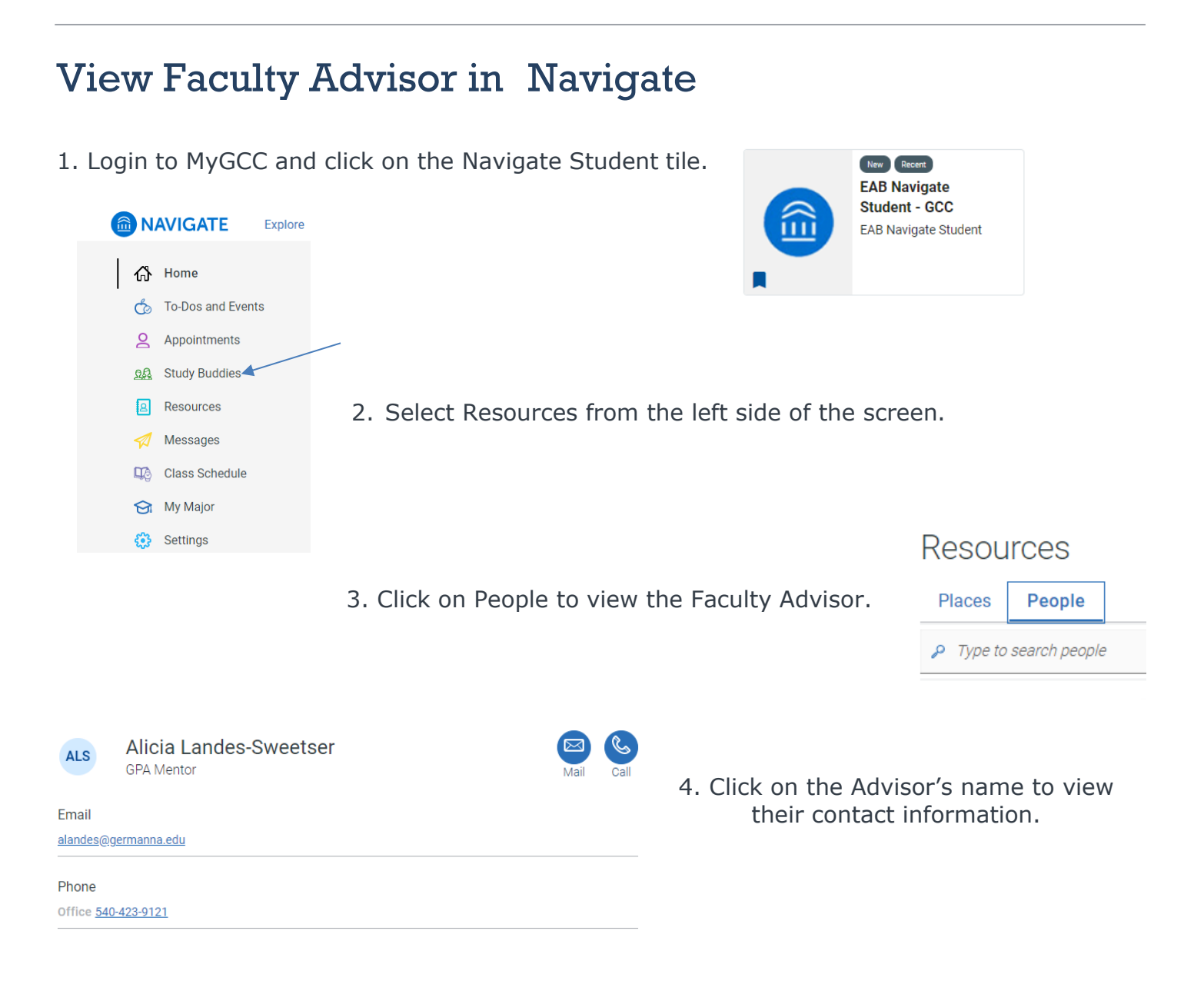

For questions, please contact:

Alicia Landes-Sweetser Retention Specialist Email: alandes@germanna.edu Phone: 540-423-9121 Dr. Sarah Somerville Assistant Dean of Student Development Email: ssomerville@germanna.edu Phone: 540-423-9139